## **1** Printers and Printing

The Unit has a number of printers at its disposal;

| Printer            | Features                            | Class Queue | Notes                                 |
|--------------------|-------------------------------------|-------------|---------------------------------------|
| HP LaserJet P2055c | Basic, A4 mono laser                | ps5         | 5th Floor                             |
| Kyocera Colour     | A4 colour laser                     | ps5c        | 5th Floor                             |
| KM BizHub C353     | A4/A3, Multifunction printer/copier | bizhub353   | Cost per sheet (0.4p mono, 5p colour) |

The networked printers are all accessed via a central print server and are listed on the print server pages. When using the printers it is preferable to use the classes as queue names as these will remain constant even when the underlying physical printer changes.

The central printer server is based on CUPS which uses the Internet Printing Protocol (IPP). The Linux clients also use CUPS. As this is a central system, every machine sees the same queues and has the same defaults.

### 1.1 Linux printing commands (CUPS)

Full CUPS documentation is online. Frequently used commands are listed here.

• How do I check the status of an lpr print job?

```
Use the lpq command, e.g; lpq -Pps5
```

• How do I cancel an lpr print job?

Use lpq to get the job number and use the cancel command; e.g. cancel 1256. You can also cancel jobs via the web interface although not from any of the laptop networks.

• How do I print duplex and select paper-size or trays ?

```
lpr -Pps5 -o sides=one-sided filename
lpr -Pps5 -o sides=two-sided-long-edge filename
lpr -Pps4 -o media=A4,MultiPurpose,Transparency filename
```

• How do I print many pages to a side (N-up) ?

```
lpr -Pps5 -o number-up=4
```

The utilitypsnup is also available.

• How do I activate the stapler on the photocopier?

The printer options can be discovered like this;

```
lpoptions -pbizhub353 -l | grep -i staple
Staple/Staple: *None 1Staple(Left) 1Staple(Right) 2Staples
```

So to select one staple, applied to the left, do this;

lpr -Pbizhub353 -o Staple="1Staple(Left)" somepaper.pdf

### 1.2 Customising

The lpoptions (1) command saves the options for your printers. Like the lpr command, it accepts printer options using the -o argument:

```
lpoptions -o prettyprint
lpoptions -o media\section{A4 -o sides}two-sided-long-edge
lpoptions -p ps4 -o media\section{A4 -o scaling}100
```

Once saved, any subsequent lpr command will use them when you print.

# **1.3** Printing from the Laptop Networks (Gatsby Wired, GatsbyWPA, eduroam or UCL Guest wireless)

You need to configure your OS to point to the printer server 'caxton.gatsby.ucl.ac.uk'. The printer 'ps4' is used as an example here but the other printer names are valid. If you are having problems, a good diagnostic is browsing to http://caxton.gatsby.ucl.ac.uk:631/. If you can do this, then your laptop can connect to the server.

### 1.3.1 Linux

Gatsby IT Guide

Simply edit /etc/cups/client.conf so that is has 'ServerName caxton.gatsby.ucl.ac.uk'. Print using lpr etc as above. You can also specify the print server explicitly, e.g. lpr -h caxton.gatsby.ucl.ac.uk -P ps4.

### 1.3.2 Mac OS X

Add an IPP printer, using the name 'caxton.gatsby.ucl.ac.uk' and queue 'printers/ps4'.

### 1.3.3 Windows

Add network printer, using the URL http://caxton.gatsby.ucl.ac.uk:631/printers/ps4. You can select any Postscript driver, for example try 'Generic/MS Publisher'.

| at type of printer do you want to install?                                                                                                    | Searching for available pr | inters          |
|----------------------------------------------------------------------------------------------------|----------------------------|-----------------|
| Add a local printer<br>Use this option only if you don't have a USB printer. (Windows automatically installs USB printers<br>when you plug them in.)                  | Printer Name               | Address         |
| Add a network, wireless or Bluetooth printer<br>Make sure that your computer is connected to the network, or that your Bluetooth or wireless<br>printer is turned on. |                            | Stop            |
|                                                                                                    | The printer that I war     | nt isn't listed |

| Find a printer by name or TCP/IP address                                                  |     |      |
|-------------------------------------------------------------------------------------------|-----|------|
| Browse for a printer                                                                      |     |      |
| <ul> <li>Select a shared printer by name</li> </ul>                                       |     |      |
| http://caxton.gatsby.ucl.ac.uk:631/printers/ps4                                           | Br  | owse |
| Example: \\computername\printername or<br>http://computername/printers/printername/.print | ter |      |
| Add a printer using a TCP/IP address or hostname                                          |     |      |
|                                                                                           |     |      |
|                                                                                           |     |      |
|                                                                                           |     |      |